## **Delete Status**

1. From CRM module, click Statuses. Statuses screen will appear.

| State                                                       | uses                   |                        |                       |                          |                    |                         |             |             | ^      |         | ×          |
|-------------------------------------------------------------|------------------------|------------------------|-----------------------|--------------------------|--------------------|-------------------------|-------------|-------------|--------|---------|------------|
| Save Undo Close                                             |                        |                        |                       |                          |                    |                         |             |             |        |         |            |
| + Insert △ Up マ Down X Remove Export → ⊞ View → Filter (F3) |                        |                        |                       |                          |                    |                         |             |             |        |         | К Л<br>Ц Ц |
|                                                             | Status*                | Description            | Is Opportunity Status | Default Opportunity Stat | Is Campaign Status | Default Campaign Status | lcon        | Font Color  | Back ( | Color   |            |
|                                                             | Open                   | Open                   | $\checkmark$          | $\checkmark$             | $\checkmark$       |                         |             |             |        |         | -          |
|                                                             | Closed                 | Closed                 | $\checkmark$          |                          | ~                  |                         |             | SlateGray   | Gains  | boro    |            |
|                                                             | Reopen                 | Reopen                 | -                     | -                        | ✓                  |                         |             | Navy        | Deeps  | SkyBlue |            |
|                                                             | 00 - Refered To        | 00 - Refered To        |                       |                          |                    |                         | Information | Honeydew    | Teal   |         |            |
|                                                             | 01 - New Call          | 01 - New Call          |                       |                          |                    |                         | Information | ForestGreen | Beige  |         |            |
|                                                             | 06 - Support           | 06 - Support           |                       |                          |                    |                         | Information |             |        |         |            |
|                                                             | 08 - Wait Customer     | 08 - Wait Customer     |                       |                          |                    |                         | Information |             |        |         |            |
|                                                             | 10 - Researching       | 10 - Researching       |                       |                          |                    |                         | Information |             |        |         |            |
|                                                             | 12 - Designing         | 12 - Designing         |                       |                          |                    |                         | Information |             |        |         |            |
|                                                             | 14 - On Hold           | 14 - On Hold           |                       |                          |                    |                         | Information |             |        |         |            |
|                                                             | 16 - Waiting for Upgra | 16 - Waiting for Upgra |                       |                          |                    |                         | Information |             |        |         |            |
|                                                             | 22 - Quoting           | 22 - Quoting           |                       |                          |                    |                         | Information |             |        |         |            |
|                                                             | 24 - Wait Customer Q   | 24 - Wait Customer Q   |                       |                          |                    |                         | Information |             |        |         |            |
|                                                             | 30 - Ready for Prog    | 30 - Ready for Prog    |                       |                          |                    |                         | Information |             |        |         | -          |
| ? 🗘 🖗 1.23s   Ready                                         |                        |                        |                       |                          |                    |                         |             |             |        |         |            |

2. To delete Status, select the status to be deleted. Grid row checkbox must be checked.

3. Click **Remove** button. This message will appear:

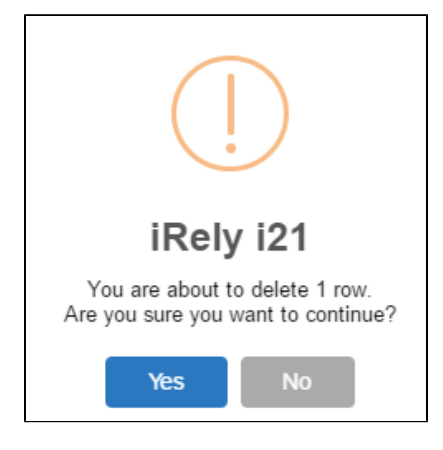

4. Click Yes to proceed.

5. Once the data is removed from the list, click Save button to apply changes.

6. If the data you are trying to delete is already used, this message will appear:

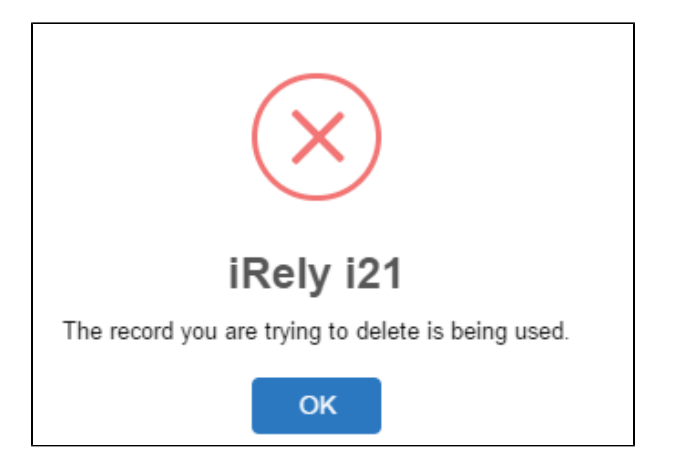